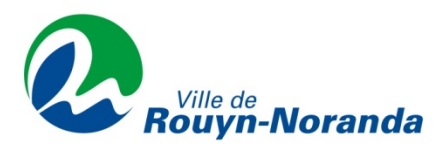

## Réservation en ligne – Gymnase et piscine

1. Sur la page d'accueil, cliquez sur Réservations

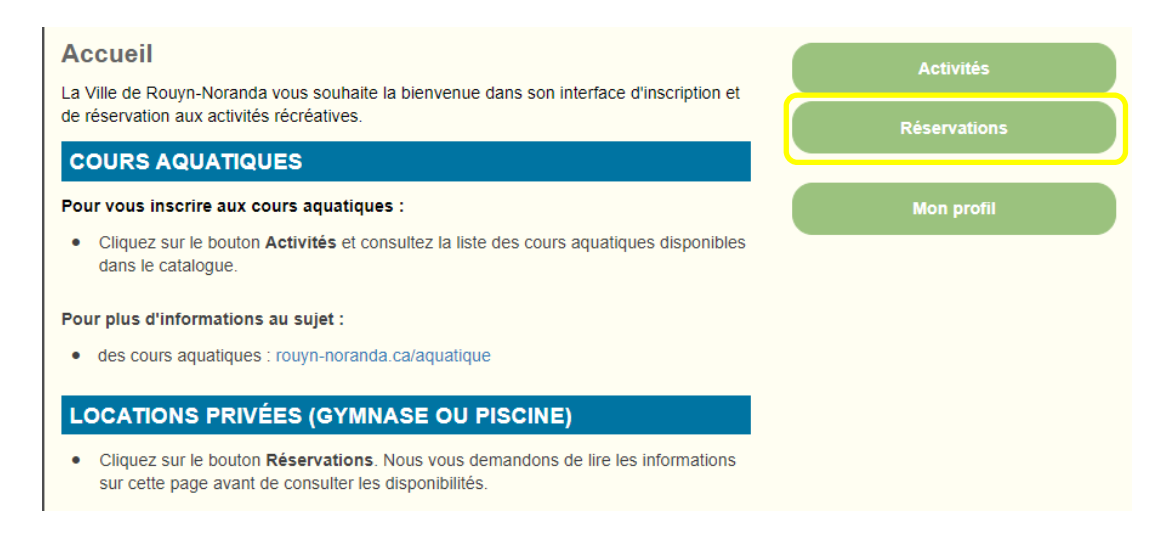

2. Cliquez sur Consulter les disponibilités

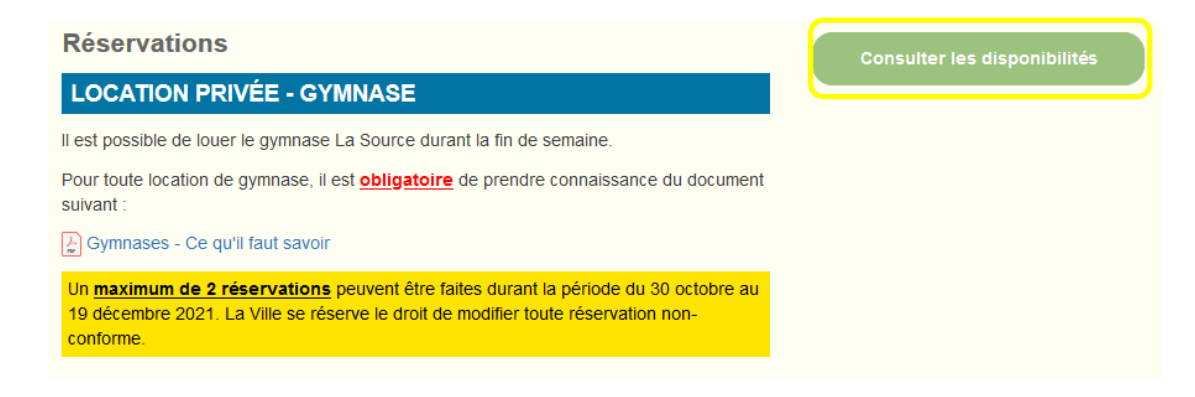

3. Inscrivez la date voulue puis cliquez sur **Rechercher**.

| Pour que                       | elles dates désirez-vo                                         | ous vérifier les disp | oonibilités?        |    |       |   |  |
|--------------------------------|----------------------------------------------------------------|-----------------------|---------------------|----|-------|---|--|
| Date :<br>De :                 | 09:00                                                          | 0                     |                     | à: | 22:00 | ٩ |  |
|                                |                                                                |                       |                     |    |       |   |  |
|                                |                                                                |                       |                     |    |       |   |  |
| Cette rés                      | servation est pour                                             |                       |                     |    |       |   |  |
| Cette rés                      | servation est pour<br>nanie Rodrigue                           |                       |                     | ¥  |       |   |  |
| Cette rés                      | servation est pour<br>nanie Rodrigue                           |                       |                     | •  |       |   |  |
| Cette rés<br>Stéph<br>Pour que | servation est pour<br>nanie Rodrigue<br>el type de plateau dé: | sirez-vous effectua   | er une réservation? | T  |       |   |  |

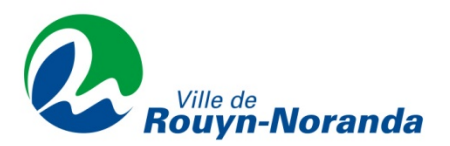

4. Choisissez un plateau puis cliquez sur Afficher.

| om                                                    | Adresse              | Capacité |
|-------------------------------------------------------|----------------------|----------|
| La Source Gymnase (LD-nouveau)                        | 9, 10E Rue Rouyn-    |          |
|                                                       | Noranda J9X 2C5      |          |
|                                                       | Voir sur la carte    |          |
| ( <u>plus de détails</u> )                            |                      |          |
| Piscine La Source - Location privée (Demi-piscine #1) | 9, 10e Rue, Rouyn-   |          |
|                                                       | Noranda, Québec, J9X |          |
|                                                       | 2C5                  |          |
|                                                       | Voir sur la carte    |          |
| (plus de détails)                                     |                      |          |
|                                                       |                      |          |

5. Si la plage horaire apparait en bleue, cela signifie qu'elle n'est plus disponible.

|       |                                                         | <u> </u>                                                |
|-------|---------------------------------------------------------|---------------------------------------------------------|
| 18:00 | Piscine La Source - Location privée (Demi-piscine #1) - | Piscine La Source - Location privée (Demi-piscine #2) - |
|       |                                                         |                                                         |
|       |                                                         |                                                         |
| 19:00 |                                                         | *//////////////////////////////////////                 |

6. Sélectionnez une plage horaire puis sur Confirmer la réservation.

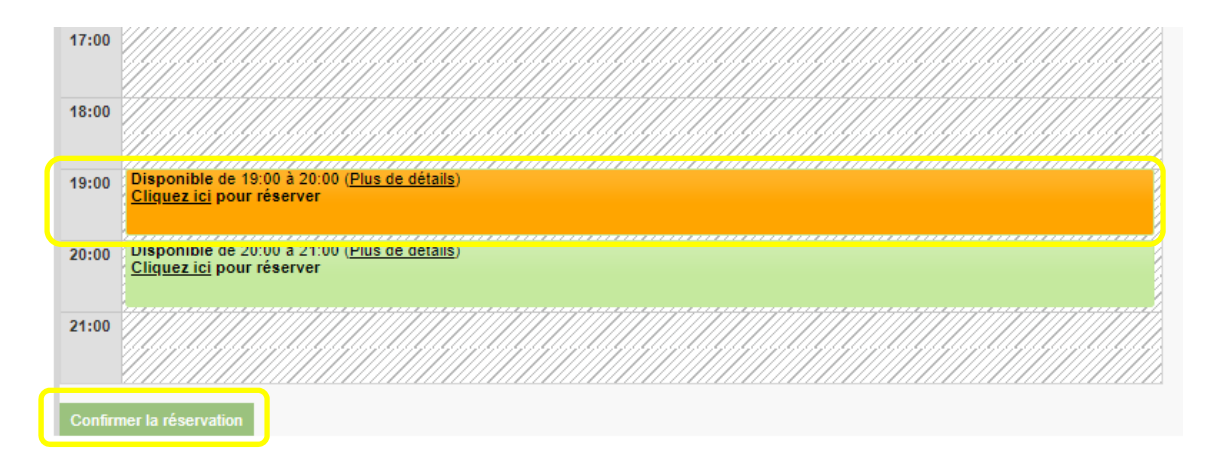

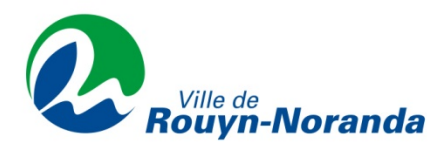

7. Lisez le contrat et si vous acceptez, cochez la case en bas puis cliquez sur **Confirmer la réservation**.

| Réservation: Consultation des disponibilités                                                                                                    |
|----------------------------------------------------------------------------------------------------|
| Contrat - La Source Gymnase (LD-nouveau)                                                                                                    |
| 1. OBLIGATIONS ET RESPONSABILITÉS DU LOCATAIRE                                                                                                    |
| <ol> <li>S'engager à effectuer un maximum de deux réservations pour la période du 30 octobre 2021 au 19 décembre 2021. La Ville se<br/>réserve le droit de modifier toute réservation non-conforme.</li> </ol>                                                                                                    |
| 3. Assurer la sécurité de son activité. Des conditions particulières peuvent être ajoutées par le locateur.                                                                                                    |
| 4. Remettre les lieux loués dans le même état de propreté et d'entretien qu'avant la location.                                                                                                    |
| 5. Respecter les heures de début et de fin prévues au contrat.                                                                                                    |
| 6. Assumer les frais de remplacement ou de réparation des équipements en raison de négligence ou de mauvaise utilisation.                                                                                                    |
| 7. Reconnais détenir une assurance responsabilité d'un minimum de 2 000 000 \$, et en fournir la preuve sur demande.                                                                                                    |
| 8. Dégager la Ville de toute responsabilité à l'égard de vol, vandalisme et pertes que pourraient subir le locataire ou les participants.                                                                                                    |
| 9. S'engager à signer et à respecter les conditions particulières d'utilisation, s'il y a lieu.                                                                                                    |
| 10. COVID-19                                                                                                    |
| 11. S'engager à respecter les règles et les consignes exigées par la Direction de la santé publique du Québec en vigueur.                                                                                                    |
| 12. S'engager à consulter le document "Gymnases - Ce qu'il faut savoir" à la page d'accueil "Réservations" (https://ag.accescite.net /86042/fr-ca/Home)                                                                                                    |
| 13. INTERDICTIONS                                                                                                    |
| 14. Il est strictement interdit de fumer, vapoter ou consommer de l'aicool ou des drogues dans les lieux loués. Le locataire s'engage à se conformer à la Loi. La Ville pourra réclamer au locataire le montant de toute amende qui lui sera donnée suite au non-respect de la Loi par le locataire ou ses participants ou invités. |
| 15. RÉSILIATIONS                                                                                                    |
| 16. En tout temps, la Ville peut annuler ou reporter ultérieurement la location en cas de force majeure.                                                                                                    |
| Le client reconnaît avoir lu et compris les termes et conditions précédents et les accepte.                                                                                                    |
| Confirmer la réservation                                                                                                    |

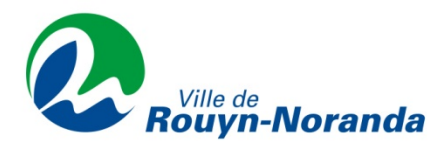

8. Vérifiez vos réservations sur la page suivante.

| Cette réservation est pour :                                                                                             |          |
|----------------------------------------------------------------------------------------------------|----------|
| Stéphanie Rodrigue Modifier                                                                                              |          |
| Réservation                                                                                                    |          |
| Quantité Article Prix                                                                                                    | Montant  |
| Annuler     1     La Source Gymnase (LD-nouveau) -<br>samedi le 30 octobre, 14:00 à 15:00     01.Tarif_CLIENT : 33.00 \$ | 33.00 \$ |
| Sous-total:                                                                                                    | 28.70 \$ |
| (5.00%)                                                                                                    | 1.44 \$  |
| (9.975%)                                                                                                    | 2.86 \$  |
| Total                                                                                                    | 33.00 \$ |
| Commentaire ou question?                                                                                                 |          |

9. Si vous désirez faire une autre réservation, cliquez sur **Confirmer** et ajouter une autre réservation puis répétez les étapes 3 à 7.

| Confirmer et ajouter une autre<br>réservation | Passer à la caisse |  |
|-----------------------------------------------|--------------------|--|
| Annuler cette                                 | réservation        |  |

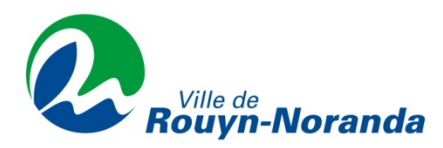

10.

. Lorsque toutes vos réservations seront complétées, cliquez sur **Passez à la caisse**.

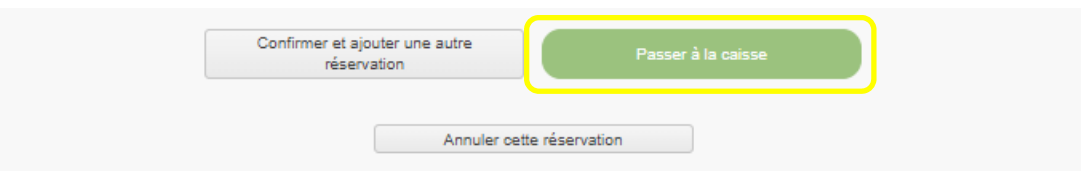

11. Confirmez les réservations en cliquant sur **Ok** 

| on                                   |                                  |   |
|--------------------------------------|----------------------------------|---|
| Attention                            |                                  | × |
| Cliquez sur le bouto<br>transaction. | n Confirmer pour finaliser votre |   |
|                                      | Ok                               |   |

12. Vérifiez les informations de facturation puis cliquez sur **Confirmer**.

| Paiement             |                         |  |  |
|----------------------|-------------------------|--|--|
| Sera facturé à       | Stéphanie Rodrigue      |  |  |
| Modifier cette ad    | resse                   |  |  |
| Sous-total:          | 28 70 \$                |  |  |
| (5.000%)             | 1 44 \$                 |  |  |
| (9.975%):            | 2.86 \$                 |  |  |
| Montant à pay<br>Con | rer: 33.00 \$<br>firmer |  |  |

13. Vous serez redirigé vers la plateforme de paiement en ligne. Suivez les étapes pour finaliser la réservation.